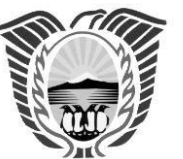

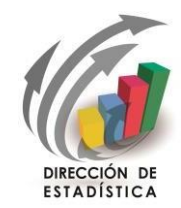

"2020 – Año del General Manuel Belgrano"

## Instructivo para la carga WEB Relevamiento Anual 2020

De tener alguna dificultad o dudas, por favor

le pedimos que se contacte con la

Dirección de Estadística a:

https://forms.gle/CUhuLpGpAXPbVP3R6

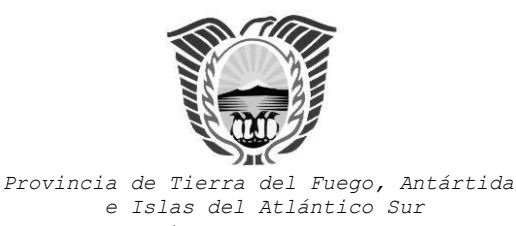

República Argentina

Ministerio de Educación, Cultura, Ciencia y Tecnología. Dirección de Estadística

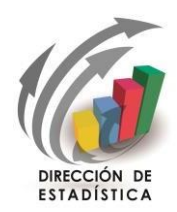

"2020 – Año del General Manuel Belgrano"

#### Se recomienda que antes de realizar la carga en el sistema web, lea este Instructivo que lo ayudará a preparar la carga de los datos del Relevamiento Estadístico Anual.

### **INGRESO AL SISTEMA DE CARGA WEB**

Para acceder al Sistema de Carga Web deberá tipear la siguiente dirección:

### http://diniece.me.gov.ar:10954/ra2020

La pantalla inicial le permite acceder al sistema de carga.

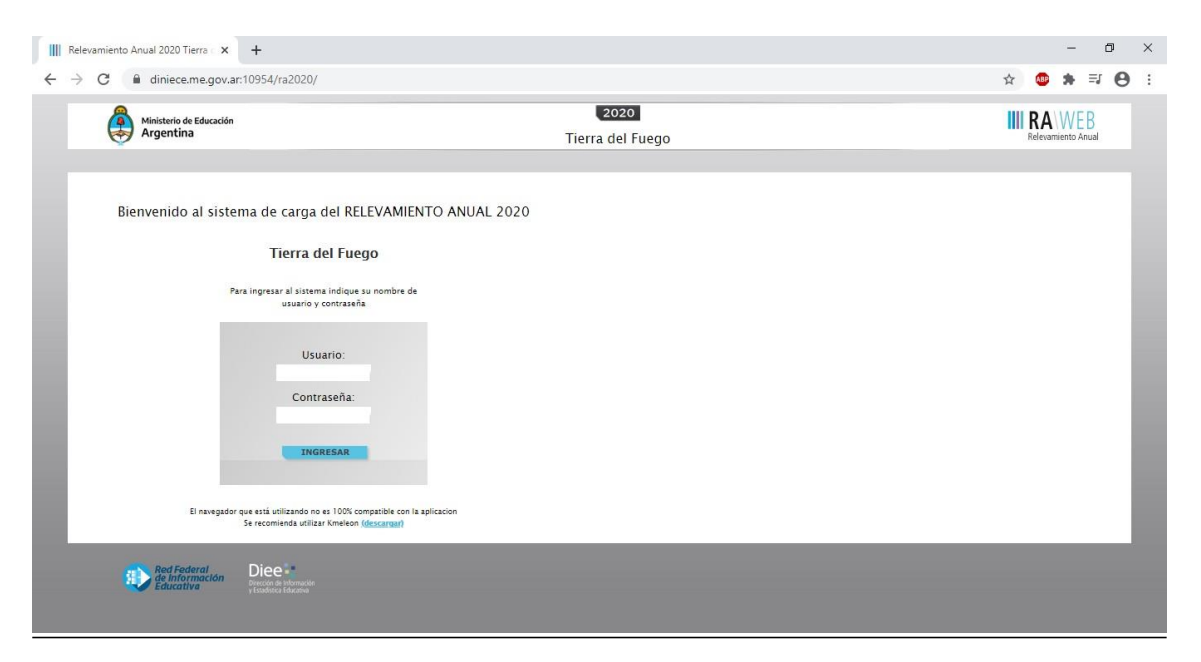

#### Acceso a la carga de datos del Relevamiento Anual:

Se ingresa con el **Usuario y Contraseña** del Establecimiento Educativo: el **CUE** (7 dígitos) sin guión, ni espacio, ni barra intermedia; luego oprima el botón **Ingresar.** 

Vamos a Utilizar como Ejemplo el Nº de CUE: 9400096

<< Le recordamos que este número aparece en la tapa de los cuadernillos de años anteriores.>>

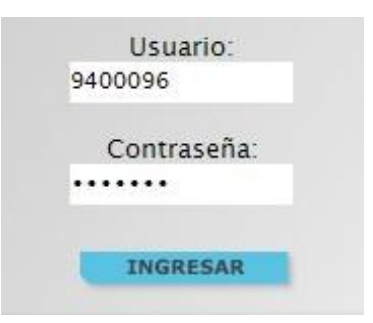

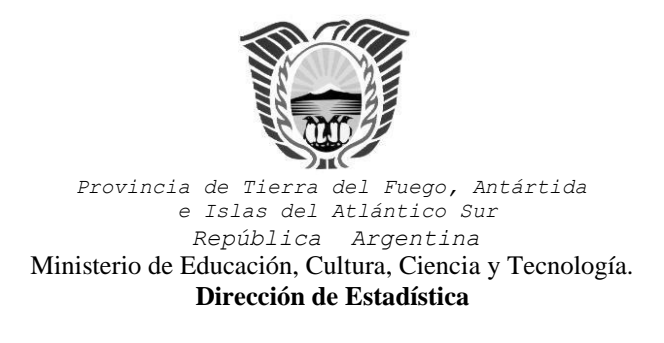

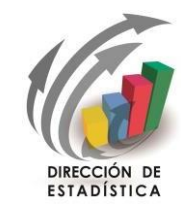

"2020 - Año del General Manuel Belgrano"

#### Una vez ingresado con el número de CUE aparece la siguiente pantalla:

| Presidencia de la                  | Nación                                    | Tierra del Fuego | IIII I<br>Re | Ievamiento A  |
|------------------------------------|-------------------------------------------|------------------|--------------|---------------|
| Inicio                             | Localizaciones                            |                  |              | Salir         |
| Listado de Lo<br>Resultados: Mostr | ocalizaciones<br>ando artículos 1-1 de 1. |                  | Anterior     | Siguie        |
| Cueanexo                           | Nombre                                    |                  | Estado       | Filtrar       |
|                                    |                                           |                  | -Cualquiera- | Borrar Filtra |
| 940009600                          | JUVENIL INSTITUTO FUEGUINO                |                  | Faltante     | Ingresa       |
|                                    |                                           |                  |              |               |
|                                    |                                           |                  |              |               |

**Verifique** que estos datos sean los de su establecimiento. De no serlo, chequear si colocó el número de CUE correcto.

Para el caso que un Establecimiento cuente con uno o más anexos, aparecerán para la carga tanto el establecimiento Sede como sus anexos,

En el margen derecho haga click en el botón verá la pantalla que describe y le da acceso a los cuadernillos de su establecimiento, como se muestra en la siguiente pantalla:

| CUE-Anexo: 9                                          | 9400096-00                                                                                                    |                           |                      |
|-------------------------------------------------------|----------------------------------------------------------------------------------------------------|---------------------------|----------------------|
| Nombre<br>Cueanexo<br>Estado<br>Responsable<br>Oferta | JUVENIL INSTITUTO FUEGUINO<br>940009600<br>Activo<br>Coria, Daniela Ana (18444433)<br>(Activo) Común - Primaria de 6 años | Datos del Establecimiento | Ver Datos Estadístic |
| Oferta                                                | (Activo) Común - Secundaria Completa req. 6 años                                                                          |                           |                      |
| Oferta                                                | (Baja) Común - EGB 3 req. 6 años                                                                                          |                           |                      |
| Oferta                                                | (Activo) Común - Polimodal                                                                                                | Oferta detallada          |                      |
| Oferta                                                | (Baja) Común – EGB 1 y 2                                                                                                  |                           |                      |
| Oferta                                                | (Inactivo sin Docentes) Común – Jardín maternal                                                                           |                           |                      |
| Oferta                                                | (Activo) Común - Jardín de infantes                                                                                       |                           |                      |
| Lista de Cuad                                         | ernillos                                                                                                    | -                         |                      |
| E CO Común y A                                        | Artística S/EGB (Celeste)                                                                                                 | Recibido 🗌 🗔 Ver          | Verificar            |
| Constantiation                                        | s del Establecimiento (Todos)                                                                                             |                           | A Verificar          |

Ministerio de Educación, Cultura, Ciencia y Tecnología - Dirección de Estadística Lasserre 633 (9410) Ushuaia – Tierra del Fuego Tel. 02901-431128 / 430110 Int. : 2369 / 2370 C.Oficial: destadisticas@tierradelfuego.gov.ar

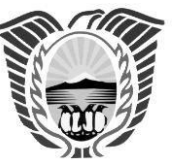

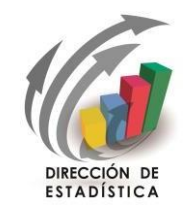

"2020 – Año del General Manuel Belgrano"

### ALGUNAS GENERALIDADES DEL SISTEMA DE CARGA

Verifique que los datos en la parte superior de la pantalla sean los de su establecimiento y que sean correctos, de no ser así solicitamos se comunique con nuestra Dirección al correo electrónico arriba mencionado.

En la Lista de Cuadernillos, siempre tendrá al menos dos accesos:

- Características del Establecimiento

- El/los cuadernillo/s correspondiente/s a su establecimiento.

Esto implica que los cuadros del cuadernillo que corresponden a las Características del Establecimiento, deben cargarse por separado a través del primer acceso.

Una vez que haya presionado el botón Marcar Recibido podrá observar en el lado derecho de la pantalla el botón verificar para cargar los cuadros y el botón Verificar para realizar la verificación general de la información una vez finalizada la carga.

Lista de Cuadernillos

| Paracteristicas del Establecimiento (Todos) | Recibido | 📴 Ver | 🖋 Verificar |
|---------------------------------------------|----------|-------|-------------|
| CO Común y Artística S/EGB (Celeste)        | Recibido |       | 🖋 Verificar |

Recuerde que, si el establecimiento completa más de un cuadernillo en formato papel, deberá cargarlos por separado ingresando a cada acceso de color. (Celeste para Educación Común en sus modalidades Artísticas, Técnico Profesional, Rural, Contexto de Privación de la Libertad e Intercultural Bilingüe; Verde para nivel Superior No Universitario; Rosa para la modalidad Especial; Violeta para la modalidad Educación Permanente de Jóvenes y Adultos; Naranja para Formación Profesional/Capacitación Laboral; Amarillo para Servicios Alternativos/Complementarios.

Lo mismo para cada uno de los ANEXOS.

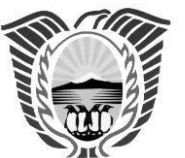

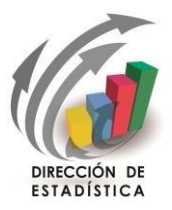

"2020 - Año del General Manuel Belgrano"

Según el cuadro, se presentan celdas que usted debe **completar** y otras precargadas. Estas últimas celdas pueden **completarse automáticamente o se despliega una lista predeterminada** de la que usted deberá seleccionar la opción correspondiente. <u>Por ejemplo</u>, para elegir Plan de Estudio / Título del nivel secundario/polimodal.

| Plan                                         | es y títulos de Secundaria/Medio                                              |       |                     |                                               |                         |                                      |                                           |                         |             |
|----------------------------------------------|-------------------------------------------------------------------------------|-------|---------------------|-----------------------------------------------|-------------------------|--------------------------------------|-------------------------------------------|-------------------------|-------------|
| 3.A -                                        | PLANES                                                                        |       |                     |                                               |                         |                                      |                                           |                         |             |
| Sor                                          | rar filas 🛛 🚺 Llenar con ceros 📃 Sin Inf / NC 👘 Traer planes del año anterior |       |                     |                                               |                         |                                      |                                           |                         |             |
| Nro. de<br>Orden<br>de Plan<br>de<br>Estudio | Denominación del Plan de Estudio /Título de nivel Secundario/Medio/Polimodal  | Nivel | Duración<br>en años | Certificación<br>requerida para el<br>ingreso | Examen<br>de<br>Ingreso | Edad<br>Mínima<br>para el<br>ingreso | Articulación<br>con otras<br>titulaciones | Modalidad<br>de Dictado | Orientación |
| 1                                            | bachiller con orientación en ciencias                                         | M - M | 6                   | 1 - Primaria 6 ;                              | N - No                  | 12                                   | 3 - No articul                            | P - Pres                | 20 - Cien   |
| 2                                            | 22010004 Bachiller con orientación en ciencias exactas                        | ]     |                     |                                               |                         | 0                                    |                                           |                         | 10 - Cien   |
| L .                                          | 24010001 Bachiller con orientación en ciencias biológicas                     |       |                     |                                               |                         |                                      |                                           |                         | a. =        |
| 4                                            | 24020002 Bachiller con orientación en ciencias naturales                      |       |                     |                                               |                         | 0                                    |                                           |                         | 31 - Ecor   |
| 5                                            | 24020011 Bachiller con orientación en ciencias exactas y naturales            |       |                     |                                               |                         | 0                                    |                                           |                         | 32 - Inforr |
| 6                                            | 24030002 Bachiller con orientación en ciencias naturales, salud y ambiente    |       |                     |                                               |                         | 0                                    |                                           |                         | 6 - Artísti |
| - °                                          | 33130006 Bachiller con orientación en ciencias básicas y tecnológicas         |       |                     |                                               |                         | 0                                    |                                           |                         | 0 - Aiusu   |
| 7                                            | 42050001 Bachiller con orientación en ciencias económicas                     |       |                     |                                               |                         | 0                                    |                                           |                         | 1 - Bachi   |
| 8                                            | 42050010 Bachiller con orientación en ciencias económicas y sociales          |       |                     |                                               |                         | 0                                    |                                           |                         | 6 - Artísti |
| 10                                           | 43010006 Bachiller con orientación en ciencias sociales y comunicación        |       |                     |                                               |                         | 0                                    |                                           |                         | 6 - Artísti |

# Todos los cuadros tienen que estar <u>completos</u> para poder pasar al siguiente.

Se completan con información, con ceros o informando que el cuadro **no corresponde** (Sin Inf/NC).

Para completar con ceros o informar que el cuadro no corresponde, cliquee los botones ubicados en la parte superior de cada cuadro:

🛸 Borrar filas 🛛 🔍 Llenar con ceros 📃 Sin Inf / NC

## ¿En qué casos se llena el cuadro con ceros y en qué casos se informa que no corresponde (Sin Inf/NC) llenar el cuadro?

Usamos el ejemplo del cuadro de "Egresados según Título".

- Se **llena con ceros** en el caso que el establecimiento posea matrícula en el último año de estudios pero NO registre egresados en el mismo.

Se informa Sin Inf/NC cuando se trate de una escuela nueva o desanexada a la que justamente esta situación no le permita tener egresados. El cuadro se grisará y no permitirá el ingreso de datos como se visualiza en el siguiente cuadro:

| 2.6.B - ALUMNOS EN CONTEXTOS DE PRIVACIÓN DE LIBER               | RTAD          |
|------------------------------------------------------------------|---------------|
| 🛃 Sin Inf / NC                                                   |               |
| Consigne el nombre de los centros de detención de donde proviene | n los alumnos |
|                                                                  | *             |
|                                                                  | *             |
|                                                                  | ^             |
|                                                                  | ÷             |
|                                                                  | ÷             |
| ● Agregar Fila                                                   |               |

5

Ministerio de Educación, Cultura, Ciencia y Tecnología - Dirección de Estadística Lasserre 633 (9410) Ushuaia – Tierra del Fuego Tel. 02901-431128 / 430110 Int. : 2369 / 2370 C.Oficial: destadisticas@tierradelfuego.gov.ar

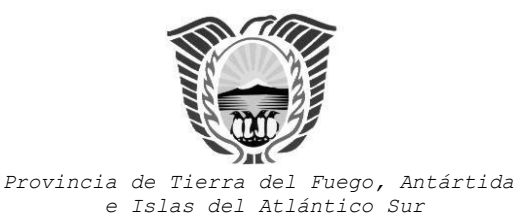

República Argentina Ministerio de Educación, Cultura, Ciencia y Tecnología.

Dirección de Estadística

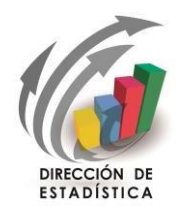

"2020 - Año del General Manuel Belgrano"

En todas las pantallas de carga, encontrará en la parte inferior:

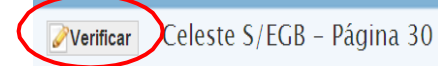

🐔 Anterior 📴 Siguiente

<u>El botón **Verificar** permite grabar los datos cargados</u>. Realice esta verificación de manera regular y antes de cambiar de pantalla para preservar los datos cargados. Los botones *Anterior y Siguiente* permiten avanzar o retroceder en la serie de cuadros.

En todos los casos, cuando al cliquear "Verificar" el sistema informe

"No deben quedar celdas vacías", se debe Llenar con ceros.

| \$<br>Sin Inf / NC |                                                |        |                   |        |                       |                     |             |  |  |  |  |
|--------------------|------------------------------------------------|--------|-------------------|--------|-----------------------|---------------------|-------------|--|--|--|--|
| Nro. de<br>Orden   | Denominación del Plan de Estudio/Título        | Nivel  | Año de<br>estudio | Turno  | Nombre de la División | Tipo de<br>División | Orientación |  |  |  |  |
| 1                  | Bachiller de nivel medio orientado en economía | M - Me | 1 - 1er           | M - Ma | A                     | l - Inde            | 2 - Ciclo E |  |  |  |  |
| 1                  | Bachiller de nivel medio orientado en economía | M - Me | 1 - 1er           | M - Ma | В                     | l - Inde            | 2 - Ciclo E |  |  |  |  |

Para **"Borrar filas"**, luego de oprimir este botón, seleccione las filas a eliminar y oprima "Borrar seleccionadas":

Hay cuadros que permiten agregar filas de ser necesario. Para ello cliquear sobre el botón • Agregar Fila que aparece debajo del cuadro.

Después de cierto tiempo sin actividad la sesión de carga expira, por lo que deberá reiniciarla (volver a ingresar con el Usuario y Contraseña).
Los datos ya cargados y verificados no se pierden y quedan guardados.

En cuadro 3.1 del nivel secundario/polimodal:

deberá cargar los alumnos matriculados por sección/división <u>respetando el Nro. De</u> <u>orden utilizado en el Cuadro 3.A</u>, según el plan de estudios que corresponda.

| 3.1 – ALUMNOS MATRICULADOS Y REPITIENTES POR SECCIÓN/DIVISIÓN |                                                                                                    |         |         |          |   |          |             |       |         |               |                  |    |    |    |    |    |    |    |         |          |       |            |
|---------------------------------------------------------------|----------------------------------------------------------------------------------------------------|---------|---------|----------|---|----------|-------------|-------|---------|---------------|------------------|----|----|----|----|----|----|----|---------|----------|-------|------------|
| Z Tota                                                        | les                                                                                                    |         |         |          |   |          |             |       |         |               |                  |    |    |    |    |    |    |    |         |          |       |            |
| Nro. de<br>Orden de                                           | Nro, de Orden de Denominación dal Plan de Estudio Tífuito Niel Año de Turno Nombra de la Disisión Tipo de Orientación |         |         |          |   |          |             |       |         | 12 para el    | a el Repitientes |    |    |    |    |    |    |    |         |          |       |            |
| Plan de<br>Estudio                                            | Denomination der Han de Estudio/ Hono                                                                                 | NIVE    | estudio | Turno    |   | División | Orientación | Total | Varones | 11 γ<br>Menos | 12               | 13 | 14 | 15 | 16 | 17 | 18 | 19 | 20 a 24 | 25 y más | Total | Varones    |
|                                                               | 42070030 Egresado de polimodal modalidad                                                                              | P - Pol | 1 - 1er | T - Tarc | A | l - Inde | 30 - Econc  | 28    | 11      | 0             | 0                | 0  | 0  | 18 | 7  | 3  | 0  | 0  | 0       | 0        | 3     | }          |
| 1                                                             | 32010007 Egresado de polimodal modalidad                                                                              | P - Pol | 1 - 1er | T - Tarc | В | l - Inde | 50 - Comu   | 26    | 8       | 0             | 0                | 0  | 0  | 17 | 7  | 1  | 1  | 0  | 0       | 0        | 0     | 1          |
|                                                               | 42070030 Egresado de polimodal modalidad                                                                              | P - Pol | 2 - 2do | T - Tarc | A | l - Inde | 30 - Econc  | 26    | 20      | 0             | 0                | 0  | 0  | 0  | 15 | 9  | 2  | 0  | 0       | 0        | 6     | i I        |
| 2                                                             | 32010007 Egresado de polimodal modalidad                                                                              | P - Pol | 2 - 2do | T - Tarc | В | l - Inde | 50 - Comu   | 35    | 11      | 0             | 0                | 0  | 0  | 0  | 28 | 4  | 2  | 1  | 0       | 0        | 4     | , a        |
|                                                               | 42070030 Egresado de polimodal modalidad                                                                              | P - Pol | 3 - 3er | T - Tarc | A | l - Inde | 30 - Econc  | 20    | 8       | 0             | 0                | 0  | 0  | 0  | 0  | 17 | 3  | 0  | 0       | 0        | 3     | 5          |
| 1                                                             | 32010007 Egresado de polimodal modalidad                                                                              | P - Pol | 3 - 3er | T - Tarc | В | l - Inde | 50 - Comu   | 22    | 8       | 0             | 0                | 0  | 0  | 0  | 1  | 15 | 6  | 0  | 0       | 0        | 4     | , <u> </u> |
|                                                               | 0000000 Ciele hésise/ adusssiés socuedari.                                                                            | M Ma    | 1 1ar   | 11 140   | ٨ | I Inda   | 0. Ciala B  | 00    | 10      | ٥             | 05               |    | ٥  | ٥  | ٥  | ٥  | 0  | 0  | 0       | 0        | 4     |            |

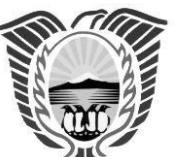

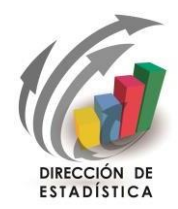

"2020 - Año del General Manuel Belgrano"

## En el <u>cuadro 2.12 de nivel primario y/o 3.12 del nivel secundario/polimodal:</u> se carga la **trayectoria de matrícula del año lectivo anterior**.

<Para el caso del nivel secundario/polimodal también se deberá respetar el Nro. de Orden utilizado en el Cuadro 3.A, según el plan de estudios que corresponda>

3.12 - TRAYECTORIA DE MATRÍCULA DURANTE EL CICLO LECTIVO 2012. CIERRE DEL CICLO LECTIVO 2012

| 🗌 Sin                          | nf/NC 😼 Totales                          |                                                  |         |             |                 |                         |                                    |                           |                        |                           |                        |          |                                 |                       |                      |                        |                     |                          |                                        |                                       |                                 |                        |                                                            |                                 |
|--------------------------------|------------------------------------------|--------------------------------------------------|---------|-------------|-----------------|-------------------------|------------------------------------|---------------------------|------------------------|---------------------------|------------------------|----------|---------------------------------|-----------------------|----------------------|------------------------|---------------------|--------------------------|----------------------------------------|---------------------------------------|---------------------------------|------------------------|------------------------------------------------------------|---------------------------------|
| Nro. de                        |                                          |                                                  |         |             | Matri<br>30/4/1 | cula al<br>2 (según     | Entrado:<br>del 30/4/              | s (después<br>12 hasta el | Salidos                | (después de<br>último día | l 30/4/12<br>de clase) | hasta el | (1)+(<br>Matrícula              | 2)+(3)<br>a al último | Promov<br>último día | vidos al<br>a de clase | Promov<br>examen er | ridos con<br>1 diciembre | No pro<br>(incluye a<br>sin prom       | movidos<br>los salidos<br>oción entre | Alumnos<br>promovi              | regulares<br>dos entre | Otros pr<br>(En otros<br>libres, de                        | omovido:<br>exámene<br>reválida |
| Orden de<br>Plan de<br>Estudio | Denominación del Plan de Estudio/Título  | Denominación del Plan de Estudio/Título Nivel Añ |         | Orientación | cuaderni<br>(i  | illo 2012)<br><b>a)</b> | último día de clase)<br><b>(b)</b> |                           | se)<br>Con pase<br>(c) |                           | Sin pase<br>(d)        |          | día de clase<br>(a)+(b)-(c)-(d) |                       | del año 2012<br>(1)  |                        | 2013<br>(2)         |                          | diciembre 2012 y<br>marzo 2013)<br>(3) |                                       | que vinieron de otra<br>escuela |                        | otros regímenes o<br>promoción) entre<br>1/5/12 γ el 30/4/ |                                 |
|                                |                                          |                                                  |         |             | Total           | Varones                 | Total                              | Varones                   | Total                  | Varones                   | Total                  | Varones  | Total                           | Varones               | Total                | Varones                | Total               | Varones                  | Total                                  | Varones                               | Total                           | Varones                | Total                                                      | Varone                          |
|                                | 42070030 Egresado de polimodal modalidad | P - Pol                                          | 1 - 1er | 30 - Econc  | 29              | 14                      | 0                                  | 0                         | 0                      | 0                         | 0                      | 0        | 29                              | 14                    | 6                    | 3                      | 20                  | 10                       | 3                                      | 1                                     | 0                               | 0                      | 0                                                          |                                 |
| 2                              | 32010007 Egresado de polimodal modalidad | P - Pol                                          | 1 - 1er | 50 - Comu   | 25              | 10                      | 0                                  | 0                         | 0                      | 0                         | 0                      | 0        | 25                              | 10                    | 5                    | 1                      | 20                  | 9                        | 0                                      | 0                                     | 0                               | 0                      | 0                                                          |                                 |
|                                | 42070030 Egresado de polimodal modalidad | P - Pol                                          | 2 - 2do | 30 - Econc  | 24              | 10                      | 1                                  | 1                         | 2                      | 0                         | 0                      | 0        | 23                              | 11                    | 5                    | 1                      | 12                  | 4                        | 6                                      | 6                                     | 0                               | 0                      | 0                                                          |                                 |
| 1                              | 32010007 Egresado de polimodal modalidad | P - Pol                                          | 2 - 2do | 50 - Comu   | 23              | 10                      | 0                                  | 0                         | 1                      | 0                         | 0                      | 0        | 22                              | 10                    | 11                   | 2                      | 7                   | 4                        | 4                                      | 4                                     | 0                               | 0                      | 0                                                          |                                 |
|                                | 42070030 Egresado de polimodal modalidad | P - Pol                                          | 3 - 3er | 30 - Econo  | 19              | 11                      | 0                                  | 0                         | 0                      | 0                         | 0                      | 0        | 19                              | 11                    | 7                    | 4                      | 9                   | 6                        | 3                                      | 1                                     | 0                               | 0                      | 0                                                          |                                 |
| 2                              | 32010007 Egresado de polimodal modalidad | P - Pol                                          | 3 - 3er | 50 - Comu   | 20              | 4                       | 0                                  | 0                         | 0                      | 0                         | 0                      | 0        | 20                              | 4                     | 5                    | 0                      | 7                   | 0                        | 8                                      | 4                                     | 0                               | 0                      | 0                                                          |                                 |
|                                |                                          |                                                  |         |             |                 |                         |                                    |                           |                        |                           |                        |          |                                 |                       |                      |                        | 1                   |                          |                                        | 1.                                    |                                 |                        |                                                            | -                               |

En el <u>cuadro 3.13 del nivel secundario/polimodal</u> (egresados del año anterior): también se deberá respetar el Nro. de Orden utilizado en el Cuadro 3.A, según el plan de estudios que corresponda:

| 3.13   | - EGRE      | SADOS SEGÚN TÍTULO/CERTIFICACIÓN Y PLAN  | DE ESTUDI   | OS DE NIVEL SECUNDARIO.                                                     |                  |                   |           |            |
|--------|-------------|------------------------------------------|-------------|-----------------------------------------------------------------------------|------------------|-------------------|-----------|------------|
| 🗆 Sii  | in Inf / NC |                                          |             |                                                                             |                  |                   |           |            |
| Nro. d | de Orden de | Denominación del Plan de Estudio/Título  | Orientación | Título del nivel (Nenominación evarta del Título obtanido sin abreviaturas) | Egresados (No ir | cluir Plan FinEs) | Egresados | Plan FinEs |
| Plan   | de Estudio  |                                          | orientación |                                                                             | Total            | Varones           | Total     | Varones    |
|        |             | 42070030 Egresado de polimodal modalidad | 30 - Econc  | ECONOMI Y GESTION DE LAS OGANIZACIONES                                      | 16               | 10                | 2         |            |
|        | 2           | 32010007 Egresado de polimodal modalidad | 50 - Comu   | COMUNICACION, ARTE Y DISEÑO                                                 | 12               | 0                 | 2         |            |
| ) Ag   | gregar Fila |                                          |             |                                                                             |                  |                   |           |            |

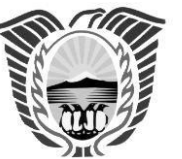

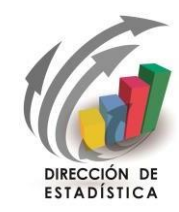

"2020 - Año del General Manuel Belgrano"

### **ERRORES EN LA CARGA**

Si un acceso de color de la página principal, aparece en estado "*En carga con error*", "*En carga con Inconsistencias*", "*Completo con error*" o "*Completo con Inconsistencias*", usted puede ver donde se cometió el error u omisión de datos, como en el siguiente ejemplo:

| Lista de Cuadernillos                         |                                          |
|-----------------------------------------------|------------------------------------------|
| E Caracteristicas del Establecimiento (Todos) | En carga 🧭 🤯 Ver 🖌 🖌 Verificar           |
| CO Común y Artística S/EGB (Celeste)          | En carga con errores X 🐼 Ver 🗸 Verificar |
|                                               |                                          |
|                                               | ESTADO DEL<br>CUADERNILLO                |

Haga click sobre el Estado del cuadernillo para que el sistema le muestre el Módulo en donde está el error:

#### Lista de Cuadernillos

| Taracteristicas del Establecimiento (Todos)            | En carga 🧭 🔯 Ver                           |
|--------------------------------------------------------|--------------------------------------------|
| CO Común y Artística S/EGB (Celeste)                   | En carga con errores 🗙 🔯 Ver 🖌 🗸 Verificar |
| Celeste - Matrícula de Nivel Inicial                   | En carga con errores                       |
| Celeste - Cargos de Nivel Inicial - Jardín de Infantes | Vacío 🗋 🔯 Ver                              |
| Celeste – Otros Datos del Establecimiento              | Vacío 🗋 🔯 Ver                              |
|                                                        | ESTADO DEL<br>MÓDILO                       |

En este caso, el error está en el Módulo de Matrícula de Nivel Inicial del cuadernillo Celeste.

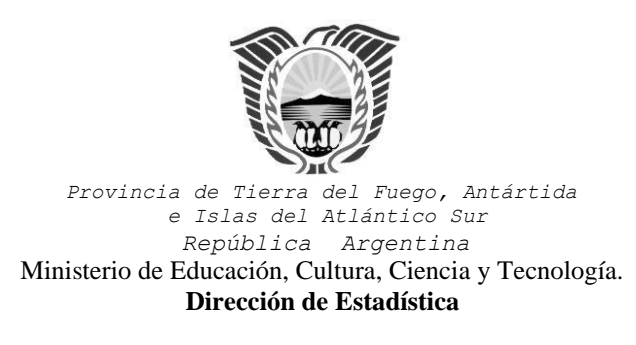

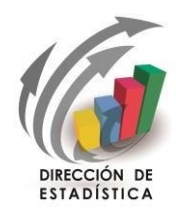

"2020 – Año del General Manuel Belgrano"

## Clickee sobre el estado del Módulo y pasará a una pantalla que le mostrará la lista de cuadros que componen el Módulo con el estado de cada cuadro:

|       |                                                                                                    | ESTADO DEL<br>CUADRO | DETALLE DEL<br>ERROR                                       |
|-------|----------------------------------------------------------------------------------------------------|----------------------|------------------------------------------------------------|
| LISTA | a de Cuadros que hay que corregir en el cuadernillo: Celeste S/EGB<br>ados: Mostrando artículos 1-10 de 27. | Anterio              | or   1 2 3   Siguiente                                     |
| 1.1   | ALUMNOS MATRICULADOS EN JARDÍN DE INFANTES/JARDÍN MATERNAL                                                  | n carga con errores  | 501-No pueden<br>quedar celdas<br>vacías en este<br>cuadro |
| 1.10  | ALUMNOS QUE RECIBEN ENSEÑANZA DE IDIOMA                                                                     | acío                 | <u>Este cuadro se</u><br><u>encuentra Vacio.</u>           |
| 1.11  | CARGOS DOCENTES V                                                                                           | acío                 | <u>Este cuadro se</u><br><u>encuentra Vacio.</u>           |
| 1.12  | CARGOS DOCENTES ATENDIDOS POR SUPLENTES                                                                     | acío                 | <u>Este cuadro se</u><br><u>encuentra Vacio.</u>           |
| 1.13  | HORAS CÁTEDRA V                                                                                             | acío                 | <u>Este cuadro se</u><br><u>encuentra Vacio.</u>           |

Aquí visualizará el cuadro en donde se encuentra el error y una descripción del error cometido.

Sabiendo esto, salga de la pantalla desde el botón Cerrar al pie de la página e ingrese al cuadro que corresponda a través del botón para hacer las correcciones correspondientes:

#### Lista de Cuadernillos

| E Caracteristicas del Establecimiento (Todos)          | En carga 📝 🔯 Ver 🖌 🗸 Verificar             |
|--------------------------------------------------------|--------------------------------------------|
| CO Común y Artística S/EGB (Celeste)                   | En carga con errores 🗙 🔯 Ver 🖌 📝 Verificar |
| Celeste - Matrícula de Nivel Inicial                   | En carga con errores                       |
| Celeste – Cargos de Nivel Inicial – Jardín de Infantes | Completo con<br>inconsistencias 😡 🞲 Ver    |
| Celeste – Otros Datos del Establecimiento              | En carga 🌌 🔯 Ver                           |

Ministerio de Educación, Cultura, Ciencia y Tecnología - Dirección de Estadística Lasserre 633 (9410) Ushuaia – Tierra del Fuego Tel. 02901-431128 / 430110 Int. : 2369 / 2370 C.Oficial: destadísticas@tierradelfuego.gov.ar

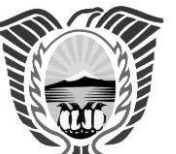

DIRECCIÓN DE ESTADÍSTICA

Provincia de Tierra del Fuego, Antártida e Islas del Atlántico Sur República Argentina Ministerio de Educación, Cultura, Ciencia y Tecnología. Dirección de Estadística

"2020 - Año del General Manuel Belgrano"

Completo [

Imprimir cuade Desconfirmar

🛷 Confirmar

Confirmad

### **VERIFICACIÓN FINAL**

#### <u>Para finalizar la carga de un cuadernillo:</u>

Lista de Cuadernillos

E Caracteristicas del Establecimiento (Todos)

CO Común y Artística S/EGB (Celeste)

Constatar que la carga esté <u>completa y correcta</u> en la pantalla "Lista de Cuadernillos".

Oprimir el botón **Verificar** para que el sistema analice las consistencias generales. Si no encuentra errores el cuadernillo pasará al estado **Verificado** 

| 📕 Caracteristicas del Establecimiento (Todos)    | Verificado 📎 🔯 Ver 🛛 🗸 Confirmar |
|--------------------------------------------------|----------------------------------|
| Todos - Características Pedagógicas - Educativas | Completo 🍁 🔯 Ver                 |
| Todos - Funcionamiento y Financiamiento          | Completo 🕼 🔝 Ver                 |
| Todos - Equipamiento, Tecnología y Pedagogía     | Complete 🔯 🔯 Ver                 |
| Todos - Sistema de Gestión Escolar               | Complyto 📴 💷 Ver                 |
| Todos - Biblioteca                               | Com <mark>pl</mark> eto 📴 🔯 Ver  |
|                                                  |                                  |

### Para cerrar definitivamente la carga del cuadernillo, oprima

# Una vez <u>Confirmado</u> el Cuadernillo no podrá realizar ninguna modificación.

En caso que necesite hacer algún cambio, por favor comuníquese con la Dirección de Estadística.

#### Lista de Cuadernillos

| Caracteristicas del Establecimiento (Todos)      |                | Declaración Jurada<br>Ver Deprimir cuadernillo<br>Desconfirmar |
|--------------------------------------------------|----------------|----------------------------------------------------------------|
| Todos - Características Pedagógicas - Educativas |                | Completo 📴 🔯 Ver                                               |
| Todos – Funcionamiento y Financiamiento          |                | Completo 📴 🔯 Ver                                               |
| Todos – Equipamiento, Tecnología y Pedagogía     |                | Completo 📴 🔯 Ver                                               |
| Todos – Sistema de Gestión Escolar               |                | Completo 返 🔯 Ver                                               |
| Todos - Biblioteca                               |                | Completo 📴 😡 Ver                                               |
| CO Común y Artística S/EGB (Celeste)             | Confirmado 🛩 🗔 | Ver Declaración Jurada                                         |

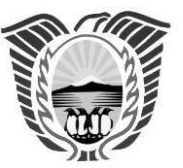

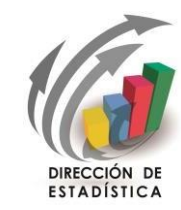

nisterio de Educación, Cultura, Ciencia y Tecnología. Dirección de Estadística "2020 - Año del General Manuel Belgrano"

## Imprima su declaración Jurada

Datos sujetos a revisión por parte de la Dirección de Estadística – Área que le informará si el cuadernillo está correctamente cargado.

| na vez cargados correctament | e |
|------------------------------|---|
|------------------------------|---|

<sup>\*</sup>todos los cuadros de cada cuadernillo

|  |               | Ver | Declaración Jurada   |
|--|---------------|-----|----------------------|
|  | Confirmedo of |     | imprimir cuadernillo |
|  | Contirmado +  |     | Desconfirmar         |
|  |               |     | Recibido en la UEE   |
|  | Confirmado 🤎  | Ver | Declaración Jurada   |
|  |               |     | Imprimir cuadernillo |
|  |               |     | Desconfirmar         |
|  |               |     | Recibido en la UEE   |

## se habilitará el botón

de declaración jurada

|  | Confirmado 🖋 | Declaración Jurada |                      |  |
|--|--------------|--------------------|----------------------|--|
|  |              | Ver                | lmprimir cuadernillo |  |
|  |              |                    | Desconfirmar         |  |
|  |              |                    | Recibido en la UEE   |  |
|  | Confirmado 💖 | Ver                | Declaración Jurada   |  |
|  |              |                    | imprimir cuadernillo |  |
|  |              |                    | Desconfirmar         |  |
|  |              |                    | Recibido en la UEE   |  |

No te olvides de este paso y de **imprimir** tu declaración jurada

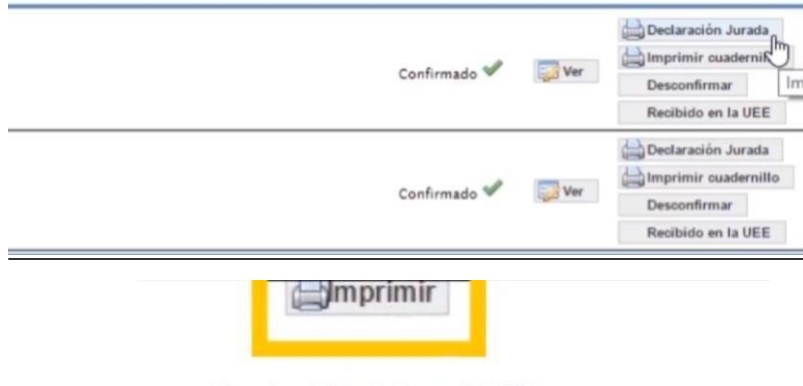

Cuadernillo: Celeste S/EGB Relevamiento anual 2020 – Datos al 30-04-2020

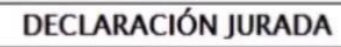

Ministerio de Educación, Cultura, Ciencia y Tecnología - Dirección de Estadística Lasserre 633 (9410) Ushuaia – Tierra del Fuego Tel. 02901-431128 / 430110 Int. : 2369 / 2370 C.Oficial: destadísticas@tierradelfuego.gov.ar